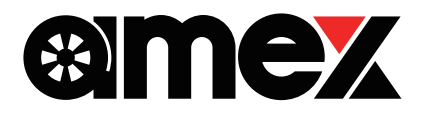

## 9inch Floating Display Audio スマホランチャー

# AMEX-SLO3 クイックマニュアル Ver1.3

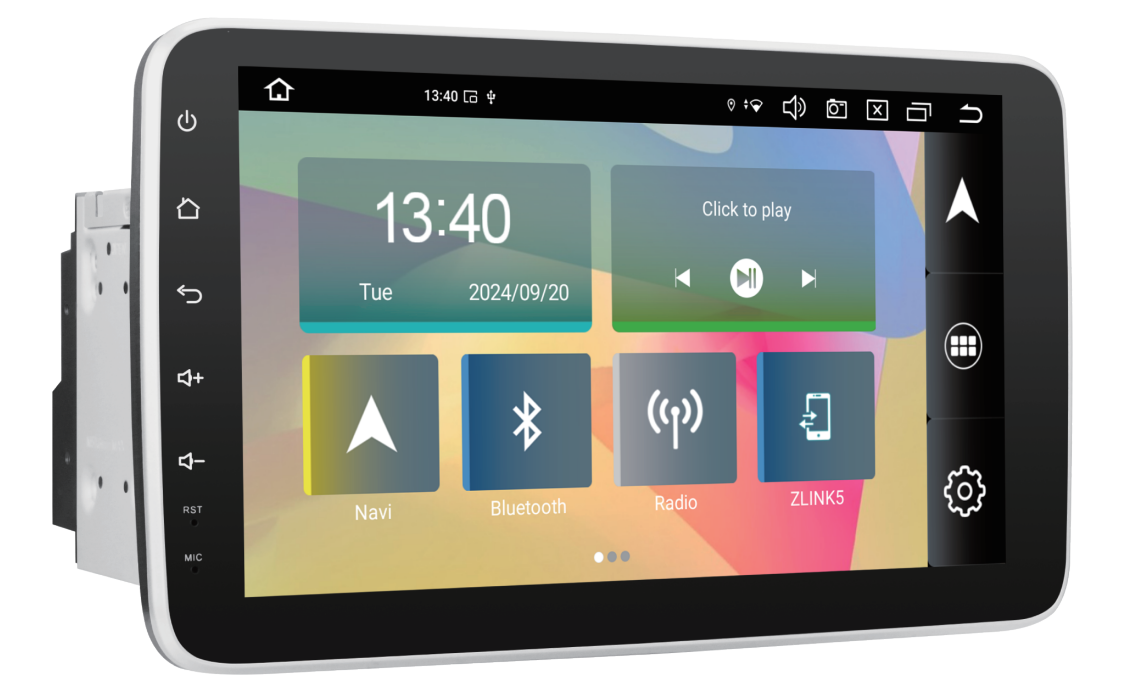

当資料は、取扱説明書の一部を改変・抜粋したものとなります。

製品を安全かつ正しくお使いいただくため、あらかじめ当資料および取扱説明書をよくお読みになり内容を十分にご理解の上で製品をご使用ください。

※本機の特性上、一部アプリにおいては正常に使用できない場合があります。

※アプリの特性上、アップデートなどにより名称やアイコンが本書と異なる場合があります。

## ワイヤレス Apple CarPlay · Android Autoについて

#### ZLINK5 • Apple CarPlay • Android Autoとは?

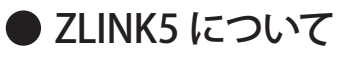

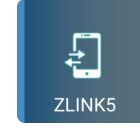

iPhoneの「Apple CarPlay」機能やAndroidスマホの「Android Auto」機能を起動させ本機画面にてご使用するために、本機の「ZLINK5」アプリを使用します。

スマホと本機を連携させることで、本機画面へ「Googleマップ」を表示させたり 音楽再生やハンズフリー通話など、さまざまな機能がご使用できます。 ※音量調節については、本機音量ボタンにて調節してください。

### ● Apple CarPlay と Android Auto について

各公式サイトよりご確認ください。

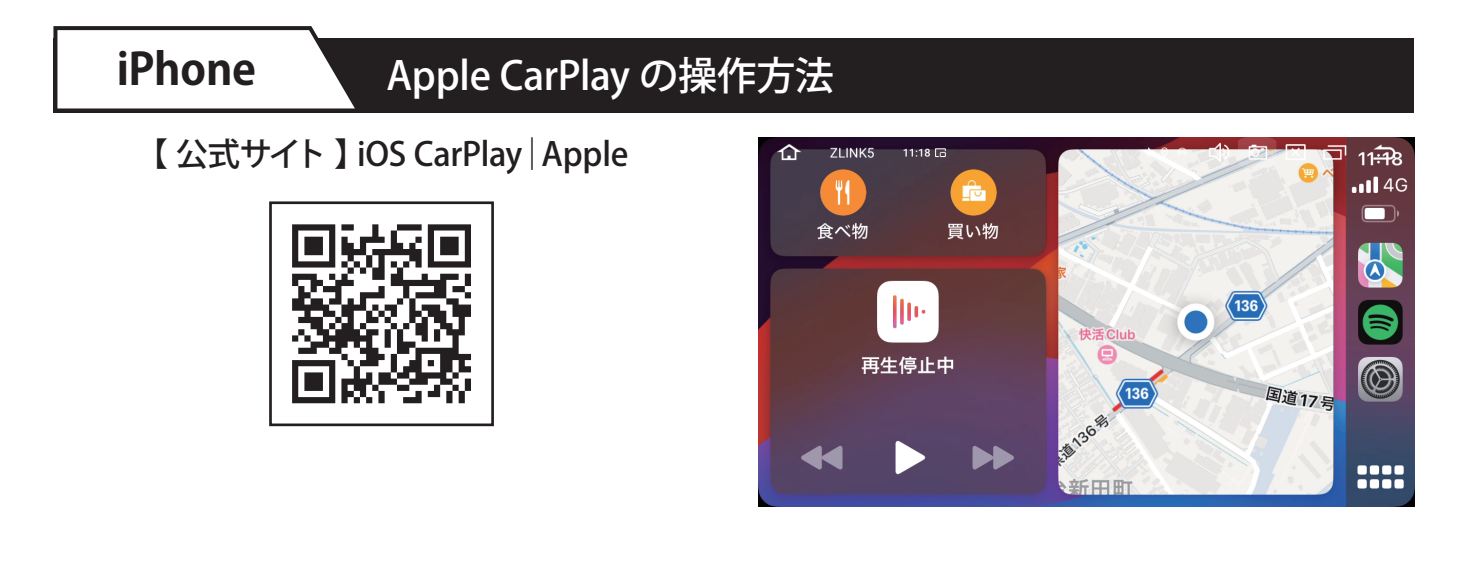

### Android

### Android Auto の操作方法

【 公式サイト 】 Android Auto | Android

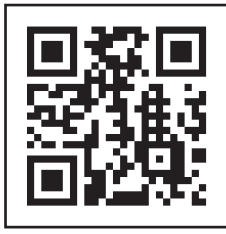

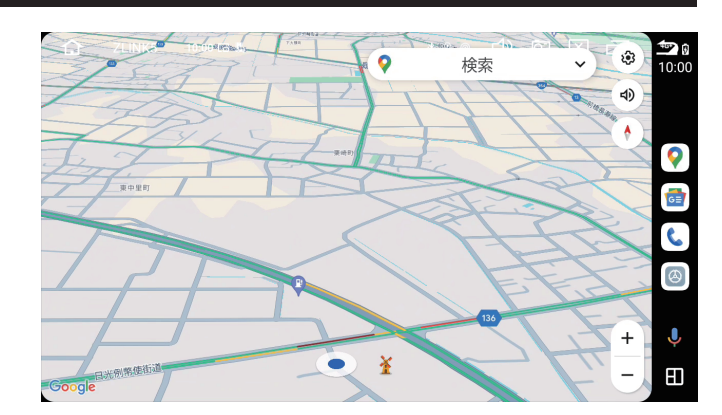

① iPhone • Androidスマホの「Wi-Fi」と「Bluetooth」をONにしてください。

② 本機とスマホを「Bluetooth」 接続してください。

| 🔂 вт       | 15:40        | * ♡ ↔ ⊂()> [○]     |   |
|------------|--------------|--------------------|---|
| •••<br>••• | 3C38F4B72241 | Xperia Ace III 🛛 😽 | Q |
| æ          |              |                    | Θ |
| Q          |              |                    | Ŕ |
| R          |              |                    |   |
| ලා         |              |                    |   |
| 5          |              |                    |   |

③ 本機「ZLINK5」アプリを起動させてください。

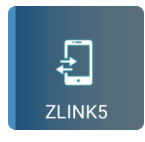

④ Bluetooth接続後に、各スマホの「ディスプレイオーディオ使用許可文言」を許可してください。

以上の手順で接続が完了となります。 2回目以降は、スマホの「Wi-Fi」と「Bluetooth」をONにすれば自動接続されます。

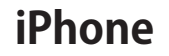

### ワイヤレス Apple CarPlay 接続方法

下記条件が必須となります。

- ・ モバイル通信可能なiPhone (SIMカード入り)
- ※iPadにはCarPlay機能がないため、ご使用不可となります。

#### iPhone画面

① iPhoneのWi-Fi設定をONにしてください。

| <b>〈</b> 設定 | Wi-Fi | 編集 |
|-------------|-------|----|
| Wi-Fi       |       |    |
|             |       |    |

ディスプレイオーディオ画面

 本機側Bluetoothアプリを起動し、

 Qをタップしてください。

 Partian (Content of the content of the content of the

#### iPhone画面

 iPhoneのBluetooth設定をONにして、デバイス欄に表示される「AMEX-SL03」をタップしてください。 初回はiPhone側に下記ダイアログが表示されるのでそれぞれタップしてください。

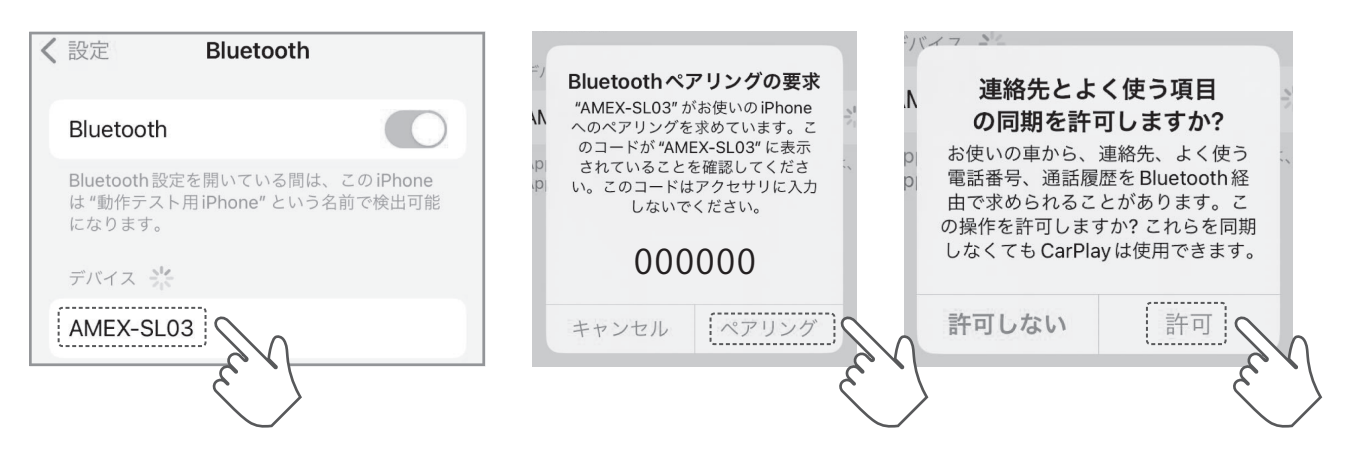

iPhone

#### ワイヤレス Apple CarPlay 接続方法

2/3

#### iPhone 画面

#### ディスプレイオーディオ画面

④ iPhoneと本機側が正常にBluetooth接続されたことを確認してください。

| 2 設定 Bluetooth                                                        | СС вт   | 10:31 G<br>B41BB05E3565 | (*) ○ ○<br>動作テスト用iPhone ※ |
|-----------------------------------------------------------------------|---------|-------------------------|---------------------------|
| Bluetooth                                                             | 图       | <u></u>                 | '                         |
| Bluetooth設定を開いている間は、このiPhone<br>は "動作テスト用iPhone" という名前で検出可能<br>になります。 | Q       |                         |                           |
| 自分のデバイス                                                               | ي<br>ج  |                         |                           |
| AMEX-SL03 接続済み (j)                                                    | دی<br>۲ |                         |                           |
|                                                                       | Jª      |                         |                           |

ディスプレイオーディオ画面

⑤ 本機 [ZLINK5] アプリを起動させ、 ZLINK5 0:04 G 4) 🖾 🖂 🗅 仚 av/AA Zlink CarPl 「CarPlay/Android Auto接続モード」 iOS端末のWi-Fi設定をONにし、本機とiOS端末をBluetooth接続することでCarPlayが起動 します 画面を表示させてください。 ※ 本機「ZLINK5」アプリ内設定の、 「バックグラウンド接続を許可する」 が「ON」の場合、自動起動します。 **I**] [4 4 Ę  $( \bigcirc )$ <u></u> ZLINK5 ディスプレイオーディオ画面 iPhone 画面 ⑦ Apple CarPlayが起動し、本機画面に表示 ⑥ 初回は、iPhone側に下記ダイアログが表示 されるので「CarPlayを使う」をタップしてく されます。 ださい。 10:59 "zlink"で • 4G CarPlayを使いますか? **D** 自宅 CarPlayを使うと、iPhoneが自動 e 的に車載ディスプレイに接続され、 Ā ロック中も電話にアクセスできる **||**||+ (17) ようになります。 Л 再生停止中 CarPlay を使う 今はしない

※ 本機画面にてタップ操作が可能です。

#### iPhone

### ワイヤレス Apple CarPlay 終了方法・起動しない場合 3/3

### ● ワイヤレス Apple CarPlay 終了方法

iPhoneのBluetooth設定 および Wi-Fi設定をOFFにしてください。 ※ コントロールセンターからの設定ではOFFにできません。

| < | 設定 Bluetooth                                                           | <b>く</b> 設定 | Wi-Fi | 編集    |
|---|------------------------------------------------------------------------|-------------|-------|-------|
|   | Bluetooth                                                              | Wi-Fi       |       | OFF ^ |
|   | Bluetooth設定を開いている間は、このiPhone<br>は "動作テスト用 iPhone" という名前で検出可能<br>になります。 |             |       |       |

### Apple CarPlay が起動しない場合 別デバイスのApple CarPlay搭載車での接続履歴ある場合、本機でApple CarPlayが自動起動 しない場合があります。 ① iPhone側で「設定」>「一般」>「CarPlay」 ②「この車の登録を解除」をタップして、 の順に入り、「自分の車」欄から別製品名を 別デバイスの登録解除をお試しください。 タップしてください。 CarPlay く一般 CarPlay 000000 CarPlay カスタマイズ お使いの車がワイヤレスCarPlayに対応してい る場合は、ハンドルの音声コントロールボタン を押したままにしてCarPlayの設定を開始して 自分の車 この車の登録を解除 000000 ※「ZLINK5」の表記は本機との接続履歴です。 以上の操作を行ってもApple CarPlayが起動しない場合は、iPhoneと本機を再起動し、 前ページの操作をはじめからお試しください。

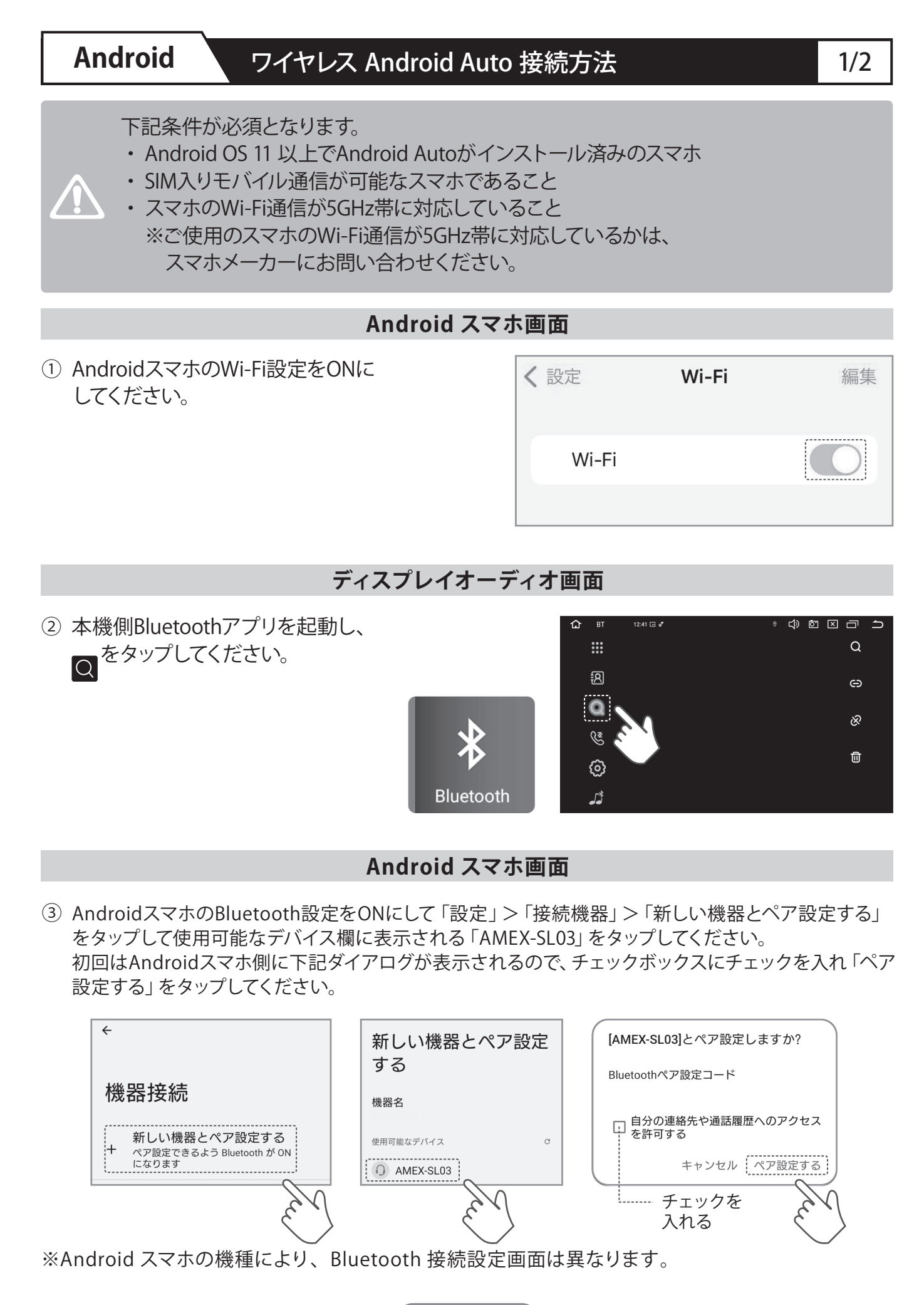

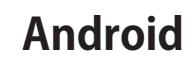

### ワイヤレス Android Auto 接続方法

#### 2/2

#### Android スマホ画面

#### ディスプレイオーディオ画面

④ Androidスマホと本機側が正常にBluetooth接続されたことを確認してください。

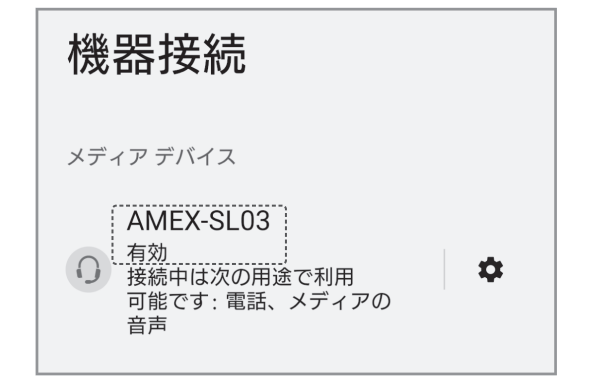

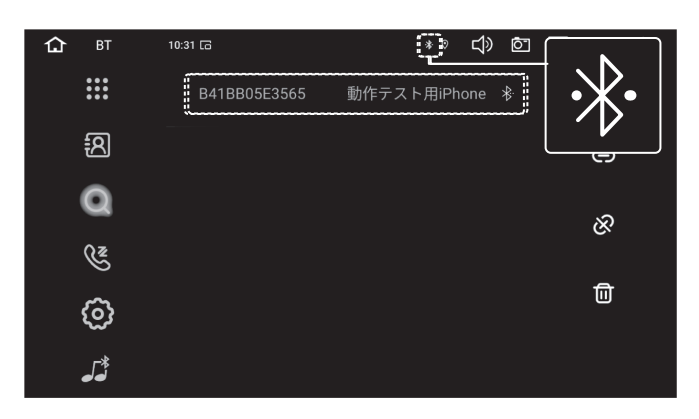

#### ディスプレイオーディオ画面

本機「ZLINK5」アプリを起動させ、
 「CarPlay/Android Auto接続モード」
 画面を表示させてください。

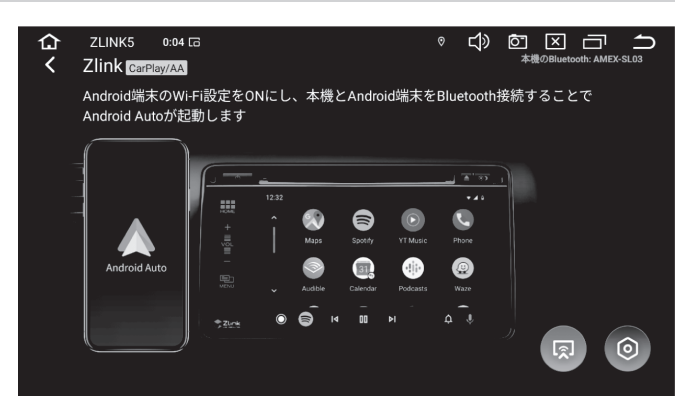

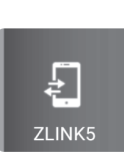

- ⑥ Android Autoが起動し、
   本機画面に表示されます。
- ※ 本機画面にてタップ操作が可能です。

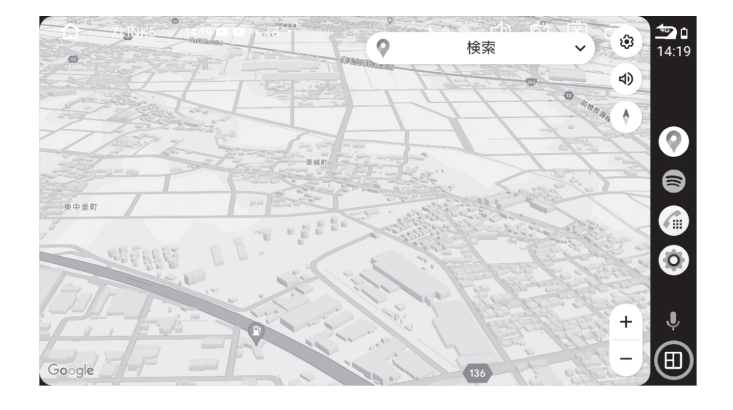

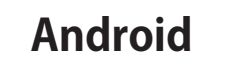

### ワイヤレス Android Auto 終了方法・起動しない場合

### ● ワイヤレス Android Auto 終了方法

AndroidスマホのBluetooth設定 および Wi-Fi設定をOFFにしてください。 (約5~10秒後に本機のAndroid Autoが終了します)

| く 設定 Bluetooth | く設定  | Wi-Fi    | 編集 |
|----------------|------|----------|----|
| Bluetooth      | Wi-I | OF<br>Fi |    |

※ Androidスマホの機種により、各種設定画面は異なります。

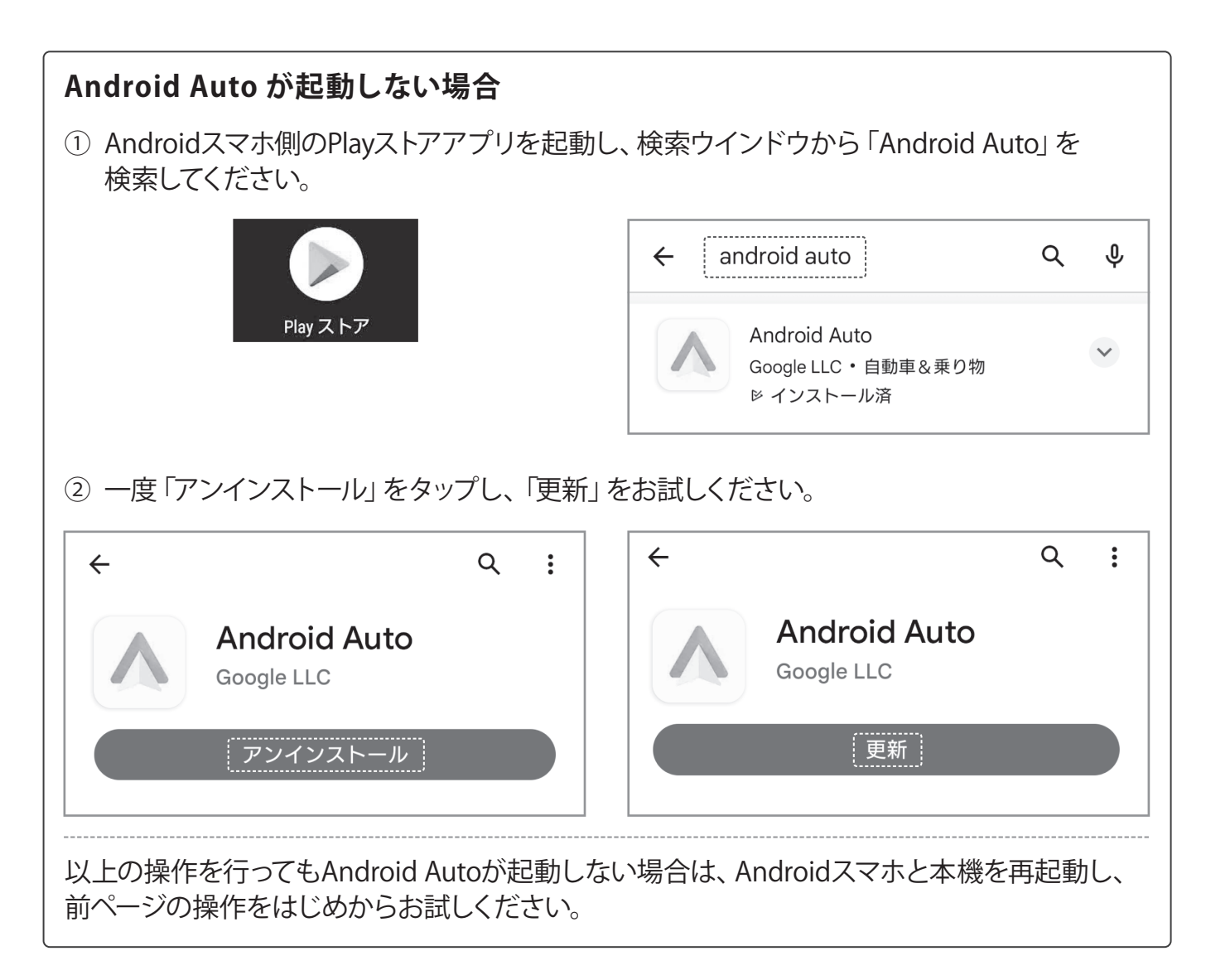

#### ZLINK5 スマホ連携時の音出力の仕様

iPhone

| 項目                  | 接続<br>条件 | 本機との<br>Bluetooth接続 | 音の出力     | 本機側<br>「ラジオ」アプリ<br>同時使用可否 | 本機側<br>「Music」アプリ<br>同時使用可否 |
|---------------------|----------|---------------------|----------|---------------------------|-----------------------------|
| CarPlay機能<br>ご使用時   | 無線       | 必要                  | 車両側スピーカー | ○ %1 %2                   | ○ %1                        |
| iPhone画面<br>ミラーリング時 | 無線       | 不要 ※3               | 車両側スピーカー | ×                         | ×                           |

#### Android スマホ

| 項目<br>接続<br>条件<br>Bluetooth接続 |    | 音の出力     | 本機側<br>「ラジオ」アプリ<br>同時使用可否                      | 本機側<br>「Music」アプリ<br>同時使用可否 |      |
|-------------------------------|----|----------|------------------------------------------------|-----------------------------|------|
| Android Auto機能                | 無線 | 必要       | 車両側スピーカー                                       | ○ %1 %2                     | O %1 |
| ご使用時                          | 有線 | 不要 ※4 ※5 | 車両側スピーカー                                       | ○ %1 %2                     | O %1 |
| Androidスマホ画面                  | 無線 | 任意       | <ul> <li>Bluetooth接続時:<br/>車両側スピーカー</li> </ul> | ×                           | ×    |
| ミラーリング時                       | 有線 | 任意       | <ul> <li>Bluetooth未接続時:<br/>スマホ側</li> </ul>    | ×                           | ×    |

- ※1 CarPlayまたはAndroid Auto上で「音楽アプリ」などの音が出力される機能をご使用の場合、 本機側の「ラジオ」または「Music」アプリとの同時使用はできません。
- ※2 CarPlayまたはAndroid Auto上で「ナビアプリ」と本機側「ラジオ」アプリをご使用の場合、 「ナビアプリ」の音声ガイダンス発声時は「ラジオ」アプリからの音は一時中断されます。 また、「ナビアプリ」の音声ガイダンス発声開始が数秒(0.5秒程度)遅れる仕様となります。
- ※3 iPhoneの画面ミラーリングをご使用の場合、iPhoneのAirPlay機能にて車両側スピーカーから 音が出力されるため、iPhoneと本機とのBluetooth接続は不要です。
- ※4 有線ケーブル接続でAndroid Auto機能をご使用の場合、USBケーブルを介してスマホ側の 音が車両側スピーカーから出力されるため、スマホと本機とのBluetooth接続は不要です。
- ※5 有線ケーブル接続でAndroid Autoを起動させたい場合、スマホ側のBluetooth設定をOFFにしてスマホと本機をBluetooth接続させずにご使用ください。 本機側の「ZLINK5」アプリ内の設定で「バックグラウンド接続を有効にする」がONの場合、スマホ側と本機をBluetooth接続することで"無線接続でAndroid Autoが自動起動する" 仕様となります。

## YouTube や Netflix を本機で観る

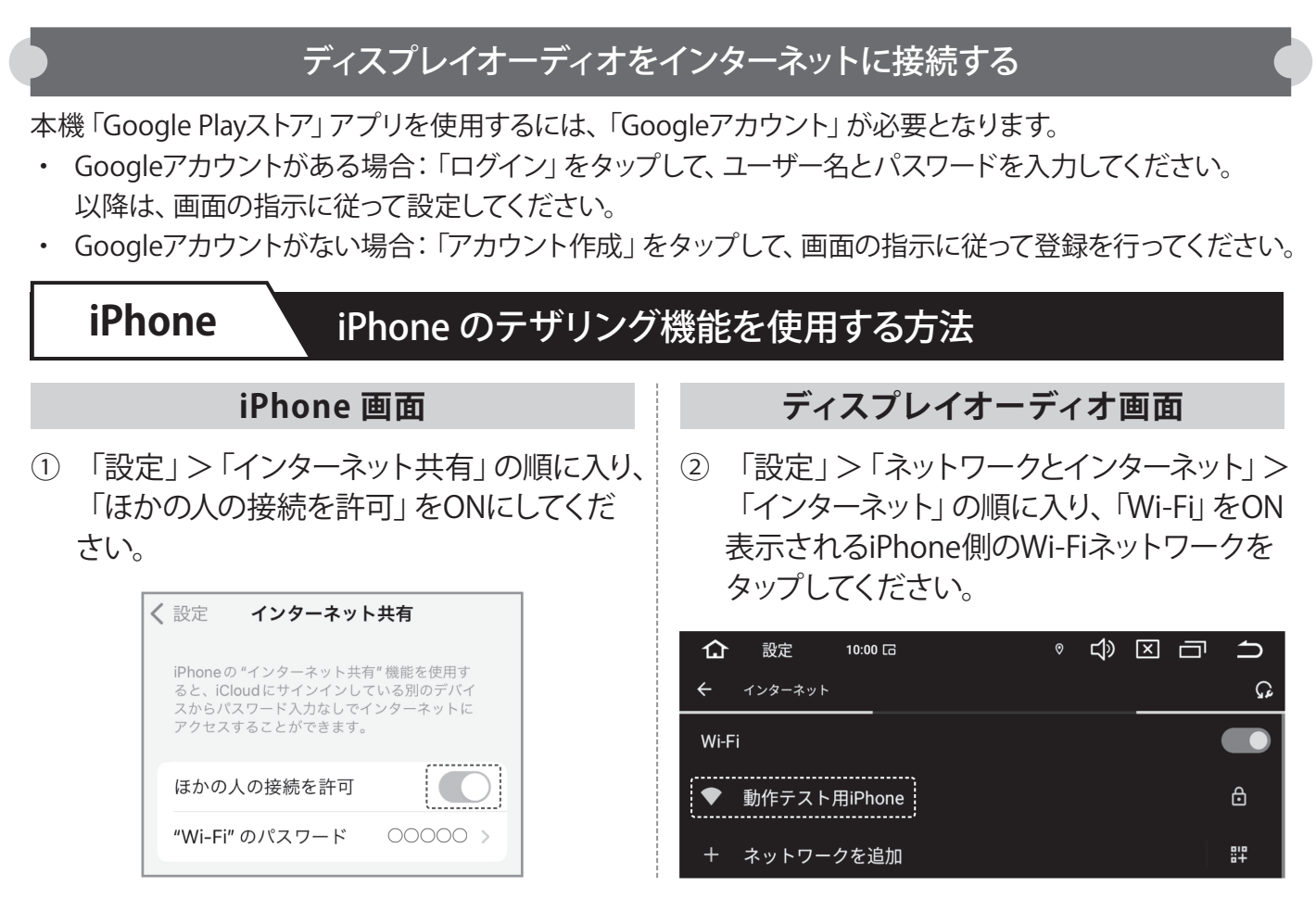

ディスプレイオーディオ画面

③ Wi-Fiパスワードを入力し「接続」をタップしてください。

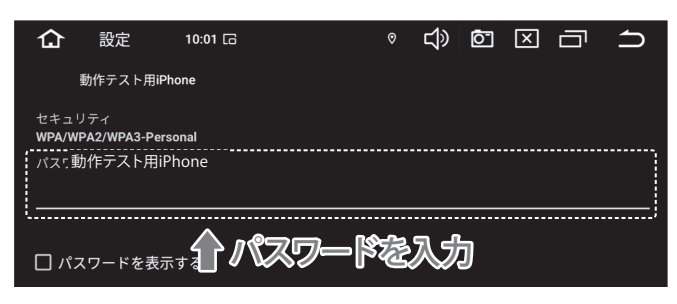

#### ディスプレイオーディオ画面

④ 正常にWi-Fiネットワークに接続されたことを確認してください。

| <b>合</b> 設定 10:07                                  | ° 💽 Ҁѷ 🙋 🖂 I |   |
|----------------------------------------------------|--------------|---|
| ← インターネット                                          |              | Ω |
| Wi-Fi<br>● 動作テスト用iPhone<br>接読済み<br>ネットワークを検索しています。 |              | ¢ |

本機「Google Playストア」アプリより、お好みのアプリをダウンロードしてお使いください。

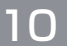

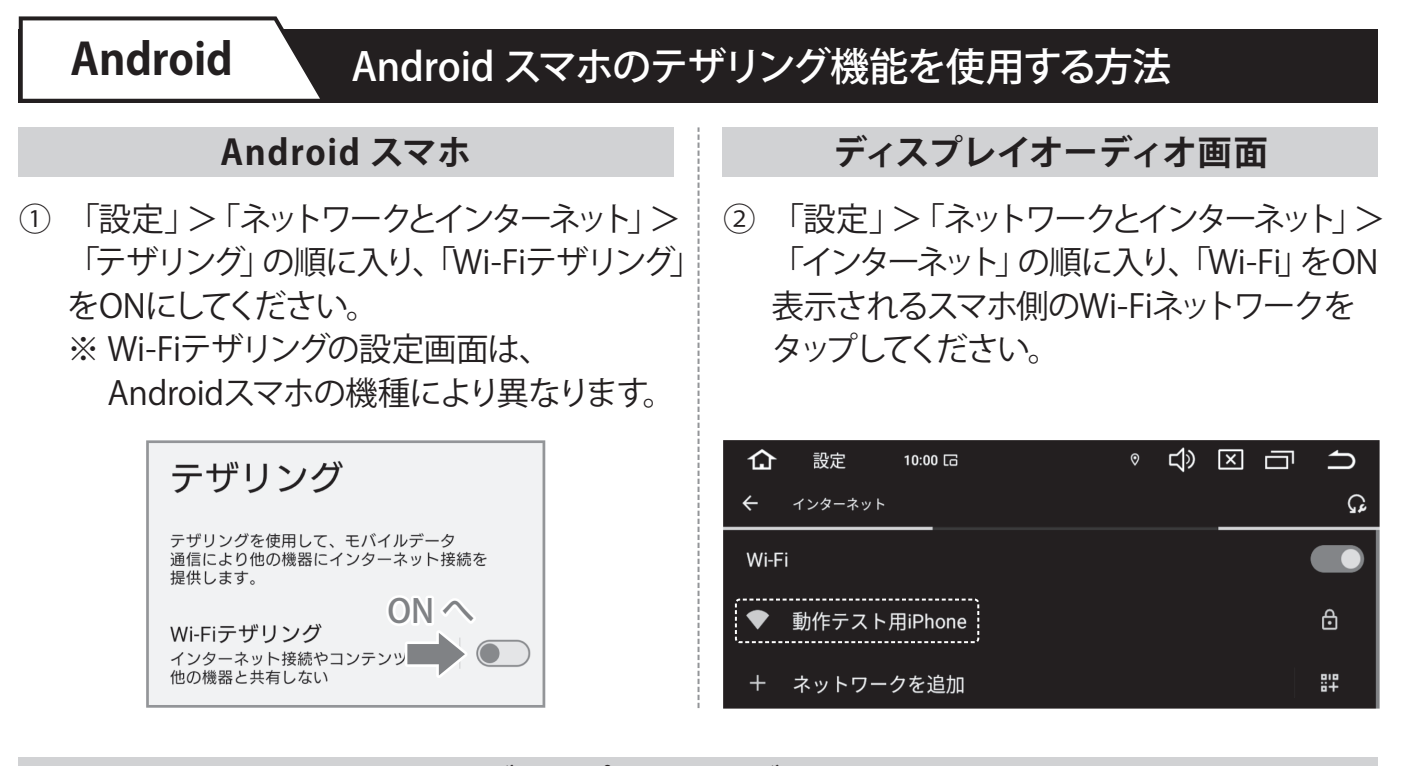

- ディスプレイオーディオ画面
- ③ Wi-Fiパスワードを入力し「接続」をタップしてください。

| 仚            | 設定                   | 10:01 🕞             | 0  | ¢ک | Ō" | × | Ū | ጏ |
|--------------|----------------------|---------------------|----|----|----|---|---|---|
|              | 動作テスト用iPt            | none                |    |    |    |   |   |   |
| セキュ<br>WPA/W | リティ<br>PA2/WPA3-Pers | onal                |    |    |    |   |   |   |
| パス5重         | b作テスト用iP             | hone                |    |    |    |   |   |   |
| i. <u></u>   |                      |                     |    |    |    |   |   |   |
| ロパス          | スワードを表示              | ₀ <b>₽ /^XXワ</b> ━[ | ۶Z | 入力 | כ  |   |   |   |

- ディスプレイオーディオ画面
- ④ 正常にWi-Fiネットワークに接続されたことを確認してください。

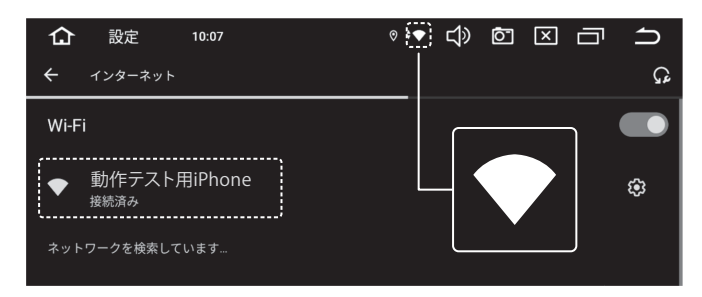

本機「Google Playストア」アプリより、お好みのアプリをダウンロードしてお使いください。

## ディスプレイオーディオ本体のナビについて

出荷時の本機には、ナビアプリがインストールされておりません。 本機側の「Play ストア」からご使用したいナビアプリをダウンロードしてください。

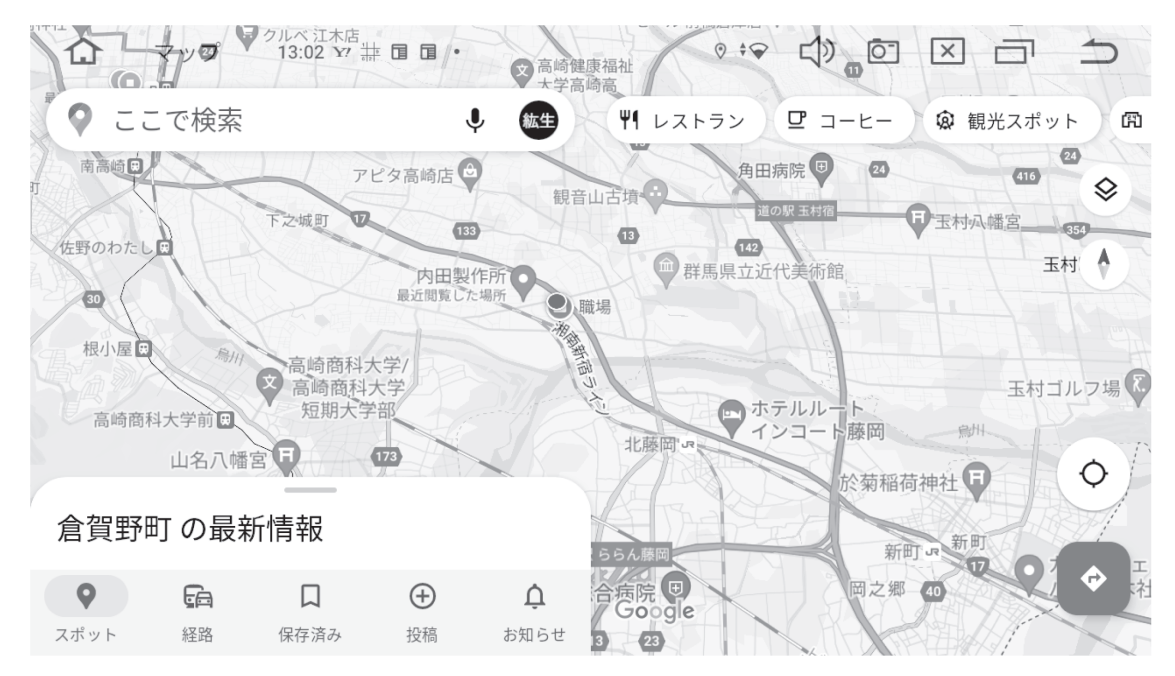

例:Google の「マップ」アプリ使用時のイメージ

基本の操作方法は、スマホで使う各ナビアプリと同じです。 「設定」>「車の設定」>「一般設定」>「ホーム画面の"ナビ"アイコンタップ時の起動アプリ」から 通常使用したいナビアプリを設定してください。

● Googleアカウント設定について

ナビ機能の Google マップや Play ストアなどのアプリを使用するには、「Google アカウント」が 必要となります。

本機をインターネットに接続した状態で本機側「Play ストア」アプリを立ちあげ、Google アカウントをすでにお持ちの場合は、「ログイン」をタップしてユーザー名とパスワードを入力してください。 以降は、画面の指示に従って設定してください。

Google アカウントをお持ちでない場合は、「アカウント作成」をタップして画面の指示に従って登録 を行ってください。

※ Google Workspace (ビジネスアカウント) はシステムの都合上、推奨いたしません。 個人 (一般) 用アカウントをご利用ください。

## ドライブレコーダーとの Wi-Fi 連動について

ディスプレイオーディオとドライブレコーダー(AMEX-A07 / AMEX-A07PRO シリーズ)をWi-Fi 接続 することで、リアルタイム映像の確認、保存データの再生およびダウンロード、各種設定の変更が 可能になります。

※連動を行うには USB 型 Wi-Fi アダプタ "OP-A07WF" が必要です。

App Store からアプリ名 "AMEX ドラレコ"と検索のうえアプリを本機にダウンロードしてください。

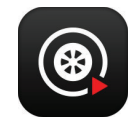

- ドライブレコーダーの電源を落とした状態で側面のポートに Wi-Fi アダ プタを挿入してください。
   起動後、モニター内の Wi-Fi ボタンを選択すると
   \*登録スタンバイモード"になります。
- 2 ディスプレイオーディオの「設定」>「ネットワークとインターネット」より Wi-Fiを ON にして「AOKI\_AMEX-A07(PRO)\_XXXXXX」を選択し、 パスワード「qwertyuiop」を入力して接続してください。 ※ネットワーク下に「接続済み」とと表示されたら完了です。
- 3 アプリー覧より「AMEX」を選択します。 初回アプリ起動時に「写真、メディア、ファイル」「端末の位置情報」の アクセス可不可を求められます。双方とも「許可」を選択してください。
- 4 本体登録を選択し「1本体を見つけました。」と表示されましたら、 接続ボタンを選択してください。
- 5 接続が完了すると「ユーザーが接続しています」とドライブレコーダー からガイダンスが流れ、録画映像の確認等が可能となります。

#### [録画映像]

・録画映像を閲覧/再生/ダウンロードが可能です。

[リアルタイム映像]

・カメラのリアルタイム映像が閲覧可能です。

[設定]

・各設定値の変更が可能です。

[顧客サポート]

・接続方法についての記載となります。

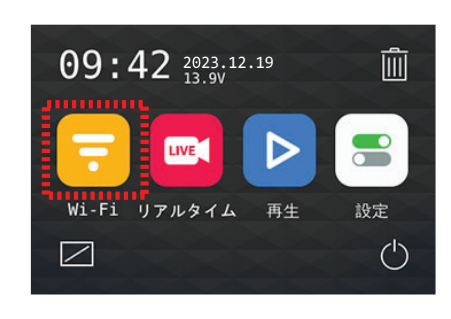

| < | ☆ ◻ ■                        | * | ((:- | 17:43 |
|---|------------------------------|---|------|-------|
|   | Wi-Fi                        |   |      |       |
|   | ON                           |   |      | ••    |
|   | AOKI_AMEX-A07_A30445<br>接続済み |   |      |       |
|   | 001D733C7D2C                 |   |      |       |
| Ŧ | WLANTMK01                    |   |      | ÷     |
|   |                              |   |      |       |

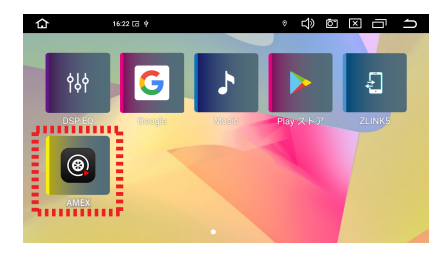

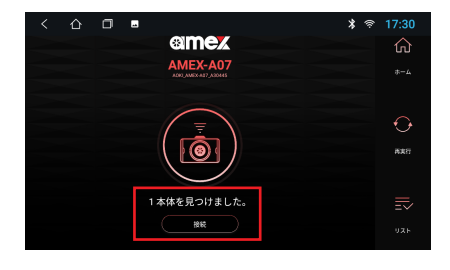

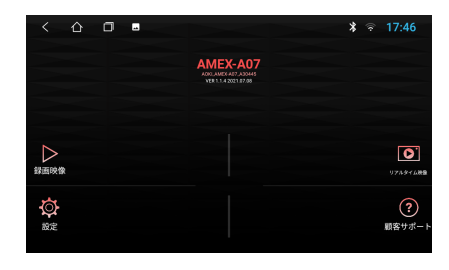

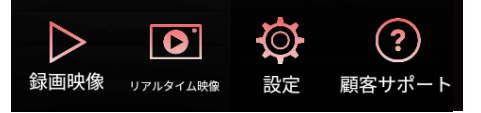